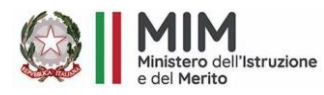

ISTITUTO COMPRENSIVO STATALE "C. ALVARO" MIM Uff. Scolastico Regionale per la Calabria ATP di Catanzaro p.zza Calvario-88064 Chiaravalle Centrale (CZ) Centralino 096792153 - fax 0967682147 C.F. 97035210794 C.M. CZIC84300X www.icalvarochiaravalle.edu.it - czic84300x@istruzione.it Codice Uniroco UFLQ5K

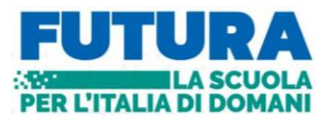

Circolare N°97

Ai genitori deli Alunni SSIG di San Vito 2G-3G Palermiti Pluriclasse 2E-3E Olivadi 3D Al Dsga Al sito Web

### Oggetto: Uscita didattica presso i musei MARCA e MUSMI di Catanzaro

L' I. C. "C. Alvaro" di Chiaravalle C.le, propone un'uscita didattica interdisciplinare che riguarda le materie di Storia e Arte e Immagine, al fine di suscitare maggiore interesse per le opere d'arte negli studenti delle classi seconde e terze della Scuola Secondaria di I Grado. L'obbiettivo è quello di potenziare le competenze e l'opportunità formativa nell'arte e nella storia. L'uscita in oggetto prevede una visita guidata presso i musei MARCA (museo delle arti) e MUSMI (museo storico militare) di Catanzaro per il giorno **30 aprile 2024**. I plessi e gli alunni coinvolti saranno:

- San Vito (2G-3G)
- *Palermiti (pluriclasse 2E-3E)*
- Olivadi (classe 3D)

#### Il programma sarà il seguente:

- 🖊 **Ore 8,30** Partenza da San Vito dalla stazione di servizio IP. con soste ad Olivadi e Palermiti
- **4** Ore 9:30 Arrivo a Catanzaro e visita al "Museo MARCA".
- Ore 13,00 Pranzo (<u>a carico dei partecipanti</u>) presso il ristorante "Burger King " di Catanzaro
- **4** Ore 14,30 Visita ai Musei MARCA e MUSMI".
- **4** Ore 17,00 Partenza per il rientro.

## Con la presente

Al fine di poter ottenere il servizio di noleggio del mezzo di trasporto si richiede ai genitori dei ragazzi interessati all'uscita didattica, il versamento di <u>16,00 Euro entro il 27 Aprile 2024</u> tramite il servizio Pago in Rete seguendo le istruzioni di seguito riportate.

Chiaravalle C.le 11 Aprile 2024

**Il Dirigente Scolastico** Dott.ssa Maria Carmen Aloi Firma autografa sostituita a mezzo stampa ex art.3, c.2 D.Lgs n.39/93

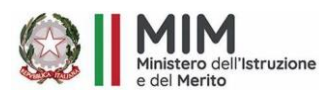

ISTITUTO COMPRENSIVO STATALE "C. ALVARO" MIM Uff. Scolastico Regionale per la Calabria ATP di Catanzaro p.zza Calvario-88064 Chiaravalle Centrale (CZ) Centralino 096792153 - fax 0967682147 C.F. 97035210794 C.M. CZIC84300X www.icalvarochiaravalle.edu.it - czic84300x@istruzione.it Codice Uniroco UFLQ5K

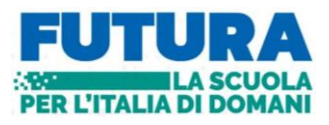

#### <u>ISTRUZIONI PER I GENITORI</u> PAGAMENTO TRAMITE IL SERVIZIO PAGO IN RETE

Collegarsi al sito <u>https://www.istruzione.it/pagoinrete/</u>

Per accedere al servizio Pago In Rete clicca sul link <u>"ACCEDI"</u> in alto a destra. In base al decreto legge 16 luglio 2020 (Decreto Semplificazioni) potrai effettuare l'accesso utilizzando:

- la tua identità digitale SPID (Sistema Pubblico di Identità Digitale).
- *la tua carta d'identità elettronica (CIE)*
- le tue credenziali rilasciate dal Ministero dell'Istruzione (per esempio le credenziali già utilizzate per l'iscrizione di tuo figlio) fino alla naturale scadenza

Solo per il primo accesso al servizio dei pagamenti ti sarà richiesta l'accettazione preliminare delle condizioni sulla privacy.

# COME PROCEDERE

► Andare su GOOGLE e cercare PAGO IN RETE SCUOLE - Cliccare su COME ACCEDERE - ACCEDI – Entra con SPID - Accettazione del servizio - INVIA

successivamente cliccare su "Versamenti volontari";

- ►►► cercare scuola:
  - *b* tramite la Ricerca scuola sul territorio occorre selezionare la regione/provincia/comune;

oppure

> tramite la Ricerca per codice inserire il codice meccanografico CZIC84300X

## **••• •• •• Trovata la scuola:**

**\** cliccare sulla lente d'ingrandimento posta nella colonna AZIONI,

**\u00ed** *la piattaforma apre una pagina all'interno della quale è riportata la lista dei versamenti resi eseguibili dalla scuola;* 

𝔅 in corrispondenza del versamento "Uscita didattica MARCA e MUSMI" cliccare sul simbolo € posto nella colonna AZIONI;

▶ ▶ ▶ ▶ ▶ i genitori dovranno inserire il codice fiscale, il nome e il cognome dell'alunno e nel campo "note" dovranno indicare la classe/sezione e plesso frequentato dall'alunno;

Sum State State S

A questo punto l'utente può decidere di procedere con:

"PAGAMENTO IMMEDIATO": l'utente verrà indirizzato alla piattaforma per i pagamenti elettronici verso le pubbliche amministrazioni e al termine dell'operazione di pagamento riceverà una mail circa l'esito dell'operazione;

oppure può cliccare su

"SCARICARE IL DOCUMENTO DI PAGAMENTO": per pagare presso le ricevitorie, i tabaccai, gli uffici postali e le banche aderenti tramite ATM, sportelli APP su smartphone e tablet o presso altri prestatori che offrono il servizio.

In caso di utenti con più figli, possono procedere con un unico pagamento specificando i nomi degli alunni e le classi frequentate.